- 1. メディアセンターHPからユーザーログイン
- ログイン状態に切り替わる
   ⇒個人メニューの「マイライブラリ」をクリック

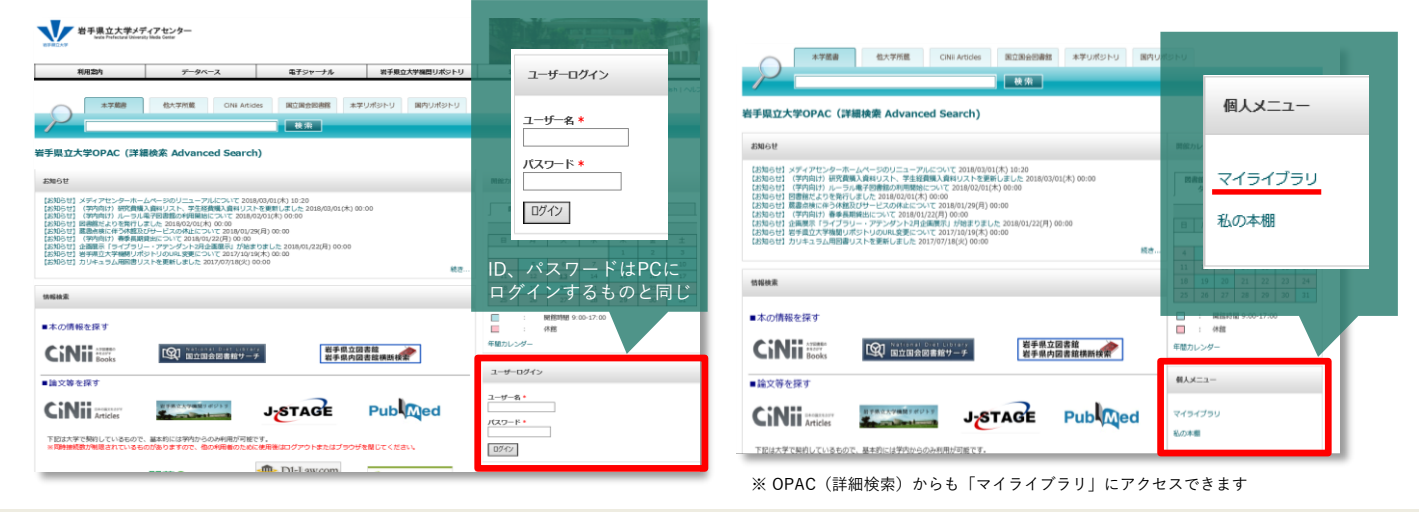

#### 3. 確認したい項目の「▶▶▶ 詳細を見る」をクリック

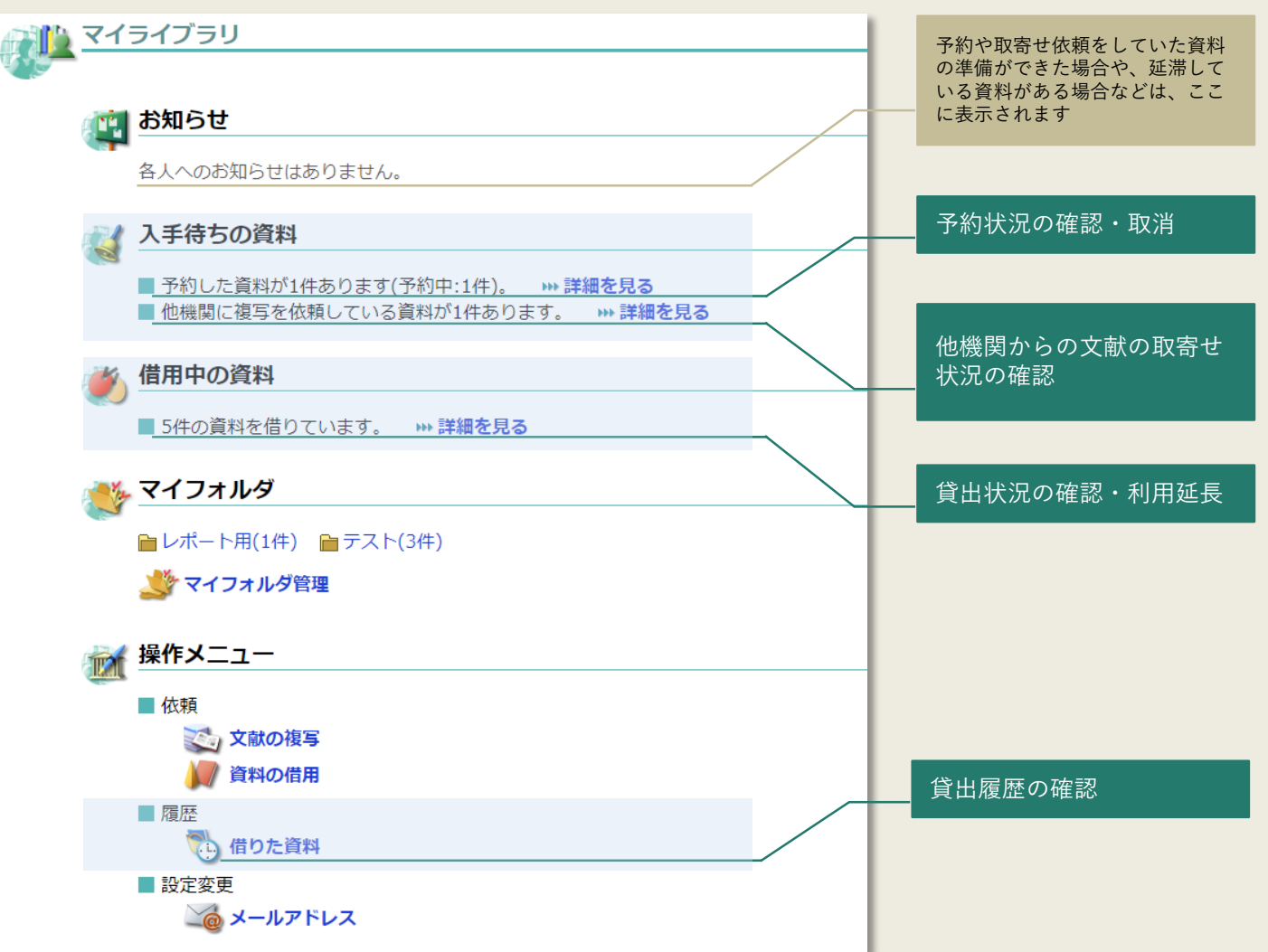

| 予約した資料一覧                                                                                                    |                   | 予約の取り消し                                                                                                    |
|----------------------------------------------------------------------------------------------------|-------------------|----------------------------------------------------------------------------------------------------|
| マイライブラリ > 予約した資料一覧                                                                                                    |                   | 資料件数:1件(予約中:1件)                                                                                                    |
| 資料件数:1件(予約中:1件)<br>予約取消<br>1. ■ はじめての共分散構造分析 : Amosによるバス解析.<br>小塩真司著. 東京図書, 2008. 予約番号: 00000001<br>あなたに提供する資料の準備をしています。しばらくお待ちください.<br>予約取消 | ,<br><del>J</del> | 予約取消         1.       「はじめての共分散         小塩真司著.東京         あなたに提供する         予約取消         チャックボックスにチェックを入れ         「予約取消」をクリック |
| マイライブラリ > 予約した資料一覧                                                                                                    |                   |                                                                                                    |

## 他機関からの文献取寄せ状況の確認

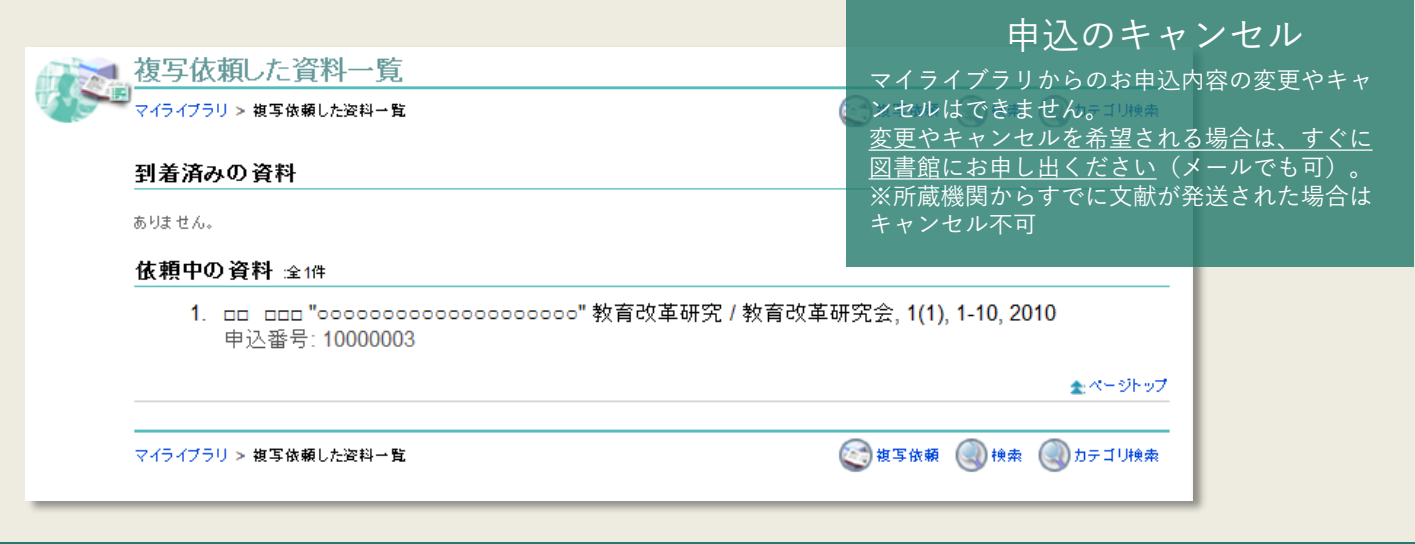

# 貸出状況の確認・利用延長

|                                                                                                    |                   | 貸出の延長                                                                                                    |
|----------------------------------------------------------------------------------------------------|-------------------|----------------------------------------------------------------------------------------------------|
| ▲ 「「「」」「「」」」 「「」」 「「」」 「」 「」」 「」 「」」 「」 「                                                                                                    |                   | 资料件数:1件                                                                                                    |
| マイライブラリ > 借りている資料→覧<br>資料件数:1件<br>「登出期間の延長<br>1. ■ 図解PubMedの使い方:インターネットで医学文献を探す,改訂第4版<br>岩下愛,山下ユミ共著.日本医学図書館協会/紀伊國屋書店(発売),<br>104167101,貸出中です。延長回数:0回<br>2011/05/16までに返却してください。 | 版.<br>), 2010., 当 | <ul> <li> <sup></sup> 登出期間の延長         <ul> <li>                 図解PubMedの使い方:インタ                 岩下愛,山下ユミ共著.日本医                 104167101,貸出中です。延                 2011/05/16までに返却してくた                 登出期間の延長         </li> </ul> </li> <li>                チェックボックスにチェックを入れ                「貸出期間の延長」をクリック         </li> </ul> |
| 貸出期間の延長<br>マイライブラリ > 借りている资料一覧                                                                                                    |                   | ご注意<br>延長は1冊につき1回まで。<br>返却期限を超過した資料がある場合や、<br>資料に予約がかかっている場合は延長<br>できません。                                                                                                    |
|                                                                                                    |                   |                                                                                                    |

### 貸出履歴の確認

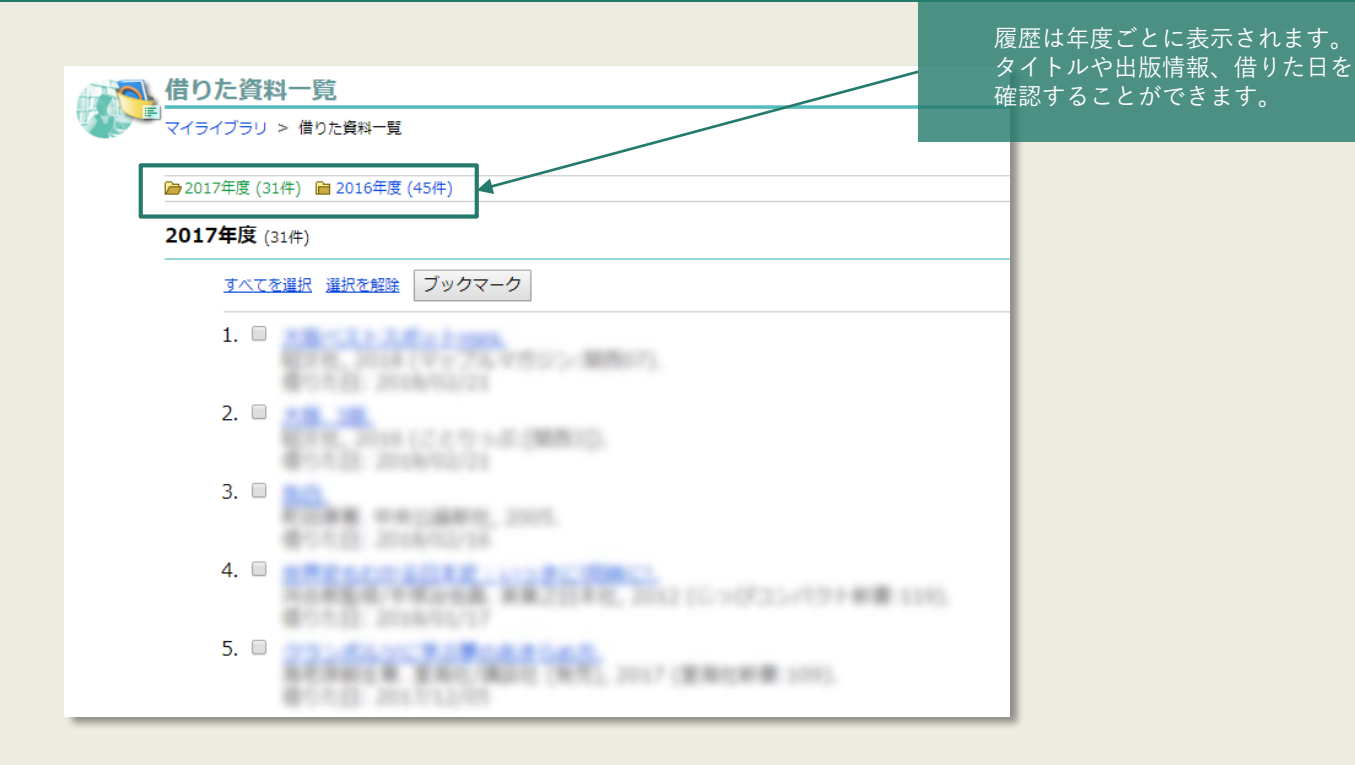

### 利用が終わったら必ずログアウトしてください

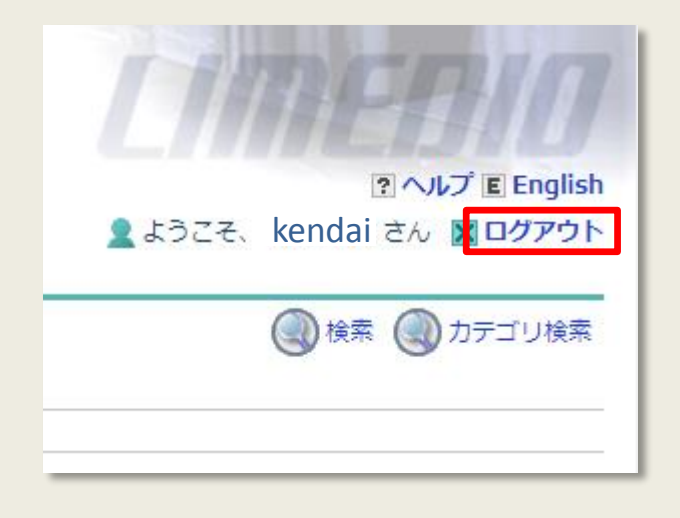

#### 画面右上の「ログアウト」ボタンより ログアウトしてください。

マイライブラリには、この他にも便利な機能があります。

- 図書の予約
- 他機関からの文献複写や図書(現物)の取寄せ
- マイフォルダ
- 学内からのデータベースEBSCOhostの利用 など

詳細は、それぞれの操作方法マニュアルをご覧ください

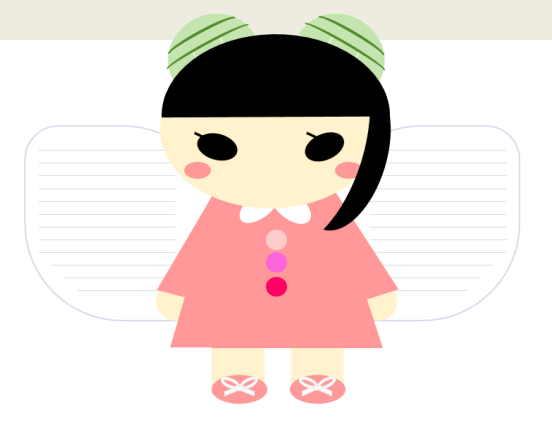